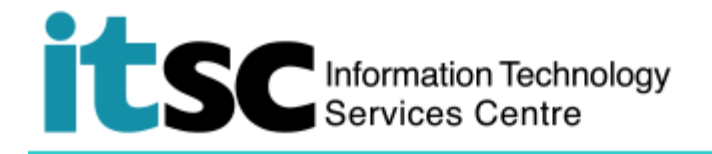

## Connect to Office 365 Mail on MacOS platform

(This user guide suits MacOS 10.14.5 best for DUO 2FA enabled users and is applicable to other version of MacOS with slight difference in user interface.)

## **Table of Contents**

- A. Set up Office 365 Mail Account on Outlook (ver 2016 or above recommended) ......1
- B. Set up Office 365 Mail Account on MacOS Native Mail Client......4

For enquiries, please contact ITSC

- Hotline: 3943 8845 (during office hours)
- Online Service Desk: <u>http://servicedesk.itsc.cuhk.edu.hk</u>

## A. Set up Office 365 Mail Account on Outlook (ver 2016 or above recommended)

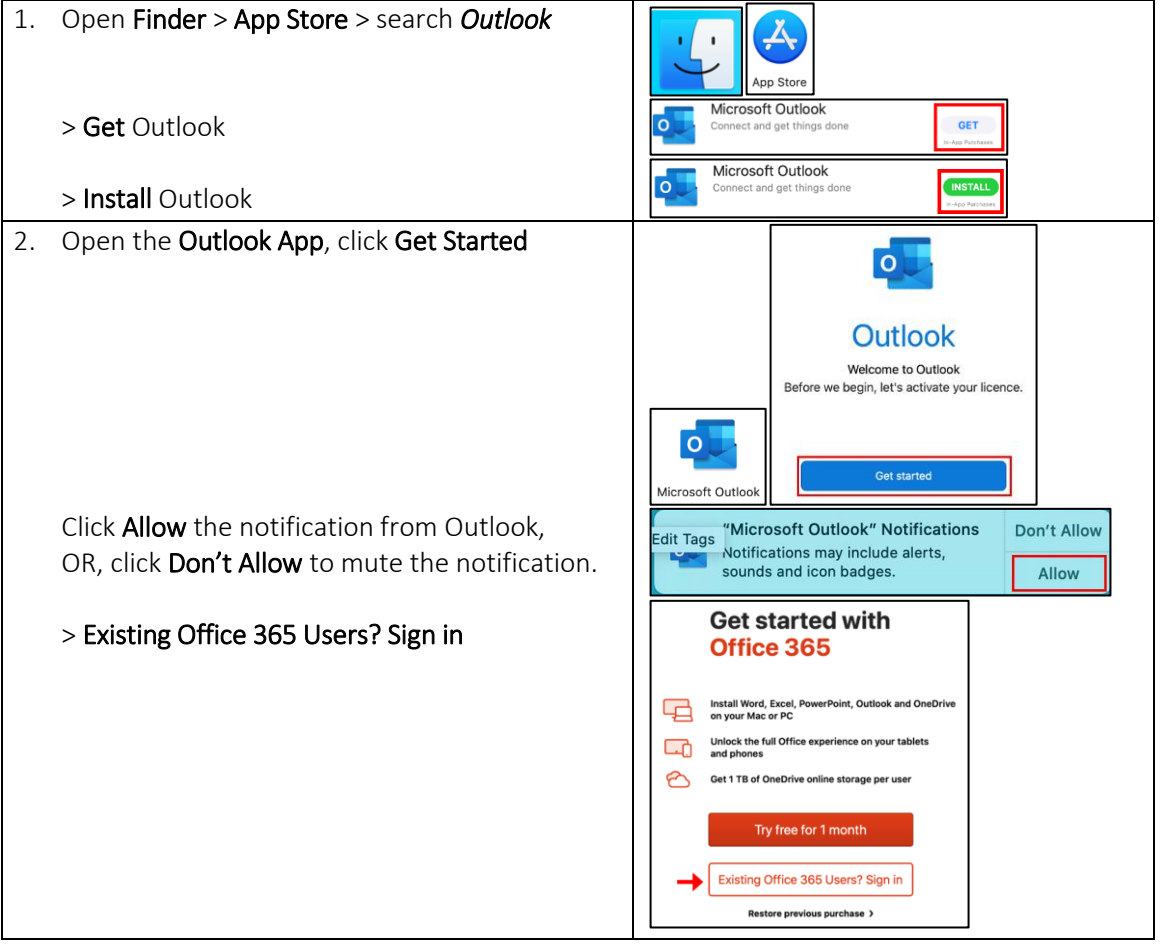

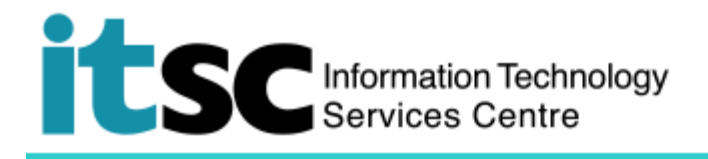

| Enter <b>*CUHK Email Address</b>                                                                                                    | Microsoft                                                                                                    |
|----------------------------------------------------------------------------------------------------|----------------------------------------------------------------------------------------------------|
| Click <b>Next</b> .                                                                                                    | Sign in CUHK Email Address                                                                                                    |
| Enter<br>• *CUHK Email Address<br>• OnePass Password<br>Click Sign in.<br>*CUHK Email Address<br>• Students: Student-ID@link.cuhk.edu.hk<br>• Staff, alias@cuhk.edu.hk<br>• Alumni: alumni-ID@link.cuhk.edu.hk | Next CUHK LOGIN For Office 365, @Link, LibrarySearch and more Login with Student-JD@link.cuthk.edu.hk Staff: alias@cuthk.edu.hk Alumni: Jawimi-JD@link.cuthk.edu.hk Password: OnePass Password CUHK Email Address OnePass Password Sign in |
| 3A. <u>password</u> (DUO Mobile App – Push)<br>Click <b>Send Me a Push</b>                                                                                                    | For Office 365, @Link, LibrarySearch and more<br>For security reasons, we require additional information<br>to verify your account                                                                                                    |
| DUO Notification will be prompt on your                                                                                                    | E Settings Device: (IOS) Send Me a Push Enter a Passcode Bemember me for 12 hours                                                                                                    |
| mobile.<br>Tap <b>Login request</b>                                                                                                    | DUO MOBILE now Login request Login request: CUHK LOGIN                                                                                                    |
| OR<br>Open the DUO Mobile App on your mobile<br>device, then tap on the notification message, a<br>Login Request with the information of<br>requesting source is displayed.                                    | CR                                                                                                    |
| Tap <b>Approve</b> .                                                                                                    |                                                                                                    |
| Reminder: Duo Push is not available offline.<br>Please ensure you got a good Internet<br>connection when using this method. Or, you                                                                            |                                                                                                    |

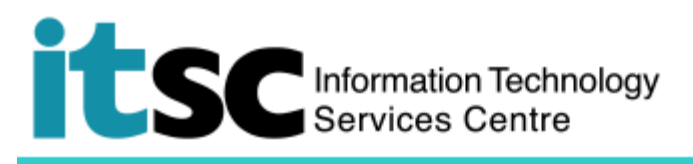

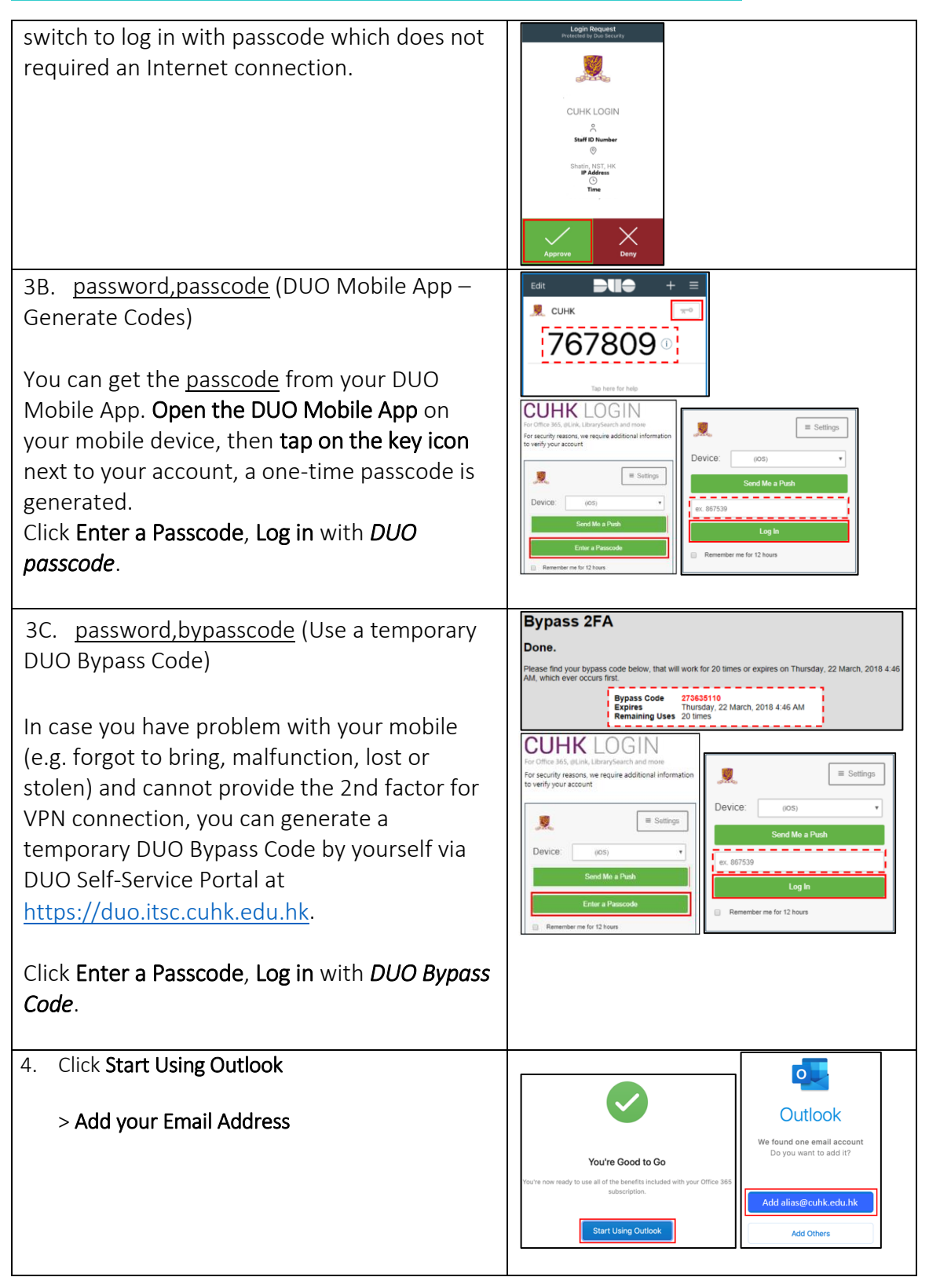

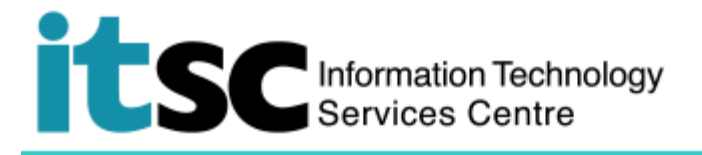

Click **Done** to complete setup, OR **Add Another Account** as you want.

> Got it.

Now you can use Outlook on your Mac.

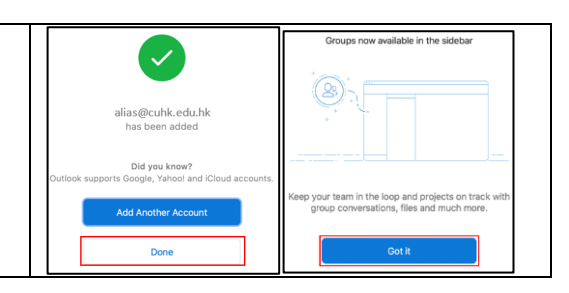

## B. Set up Office 365 Mail Account on MacOS Native Mail Client

| 1. | Open <b>Finder &gt; Mail</b>                                                                                                    | Mail                                                                                                    |
|----|----------------------------------------------------------------------------------------------------|----------------------------------------------------------------------------------------------------|
|    | Select Exchange                                                                                                    | Choose a Mail account provider                                                                                                    |
|    | Click Continue                                                                                                    |                                                                                                    |
|    | Click <b>Continue</b>                                                                                                    |                                                                                                    |
|    |                                                                                                    | o Google.                                                                                                    |
|    |                                                                                                    | O YAHOO!                                                                                                    |
|    |                                                                                                    | Aol.                                                                                                    |
|    |                                                                                                    | Other Mail Account                                                                                                    |
|    |                                                                                                    | ? Quit Continue                                                                                                    |
|    | <ul> <li>Enter</li> <li>Make a name here for your Mail profile<br/>(you can enter *CUHK Email Address)</li> <li>*CUHK Email Address</li> </ul> | To get started, fill out the following information:<br>Name: make a name here<br>Email Address: CUHK Email Address                  |
|    | *CUHK Email Address                                                                                                    | Cancel Sign In                                                                                                    |
|    | • Students: Student-ID@link.cuhk.edu.hk                                                                                                    |                                                                                                    |
|    | • Staff, <i>alias@cuhk.edu.hk</i>                                                                                                    |                                                                                                    |
|    | • Alumni: <i>alumni-ID@link.cuhk.edu.hk</i>                                                                                                    |                                                                                                    |
|    | > Sign in                                                                                                    |                                                                                                    |
|    | > Sign in                                                                                                    | E 🛛 Exchange                                                                                                    |
|    | C C                                                                                                    | Sign in to your Exchange account using Microsoft?<br>Your email address will be sent to Microsoft to discover your Exchange account |
|    |                                                                                                    | Information.                                                                                                    |
|    |                                                                                                    |                                                                                                    |

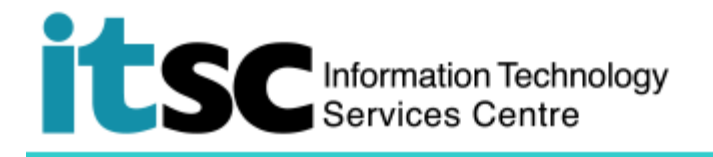

| <ol> <li>Enter as below.</li> <li>*CUHK Email Address</li> <li>OnePass password</li> <li>*CUHK Email Address</li> <li>Students: Student-ID@link.cuhk.edu.hk</li> <li>Staff, alias@cuhk.edu.hk</li> <li>Alumni: alumni-ID@link.cuhk.edu.hk</li> <li>Click Sign in.</li> </ol> | CUHK LOGIN<br>For Office 365, @Link, LibrarySearch and more<br>Login with<br>Student: Student-ID@link.cuhk.edu.hk<br>Staff: alias@cuhk.edu.hk<br>Alumni: alumni-ID@link.cuhk.edu.hk<br>Password: OnePass Password<br>CUHK Email Address<br>OnePass Password                                                                                                    |  |  |  |
|----------------------------------------------------------------------------------------------------|----------------------------------------------------------------------------------------------------|--|--|--|
| For the users who enrolled <u>DUO Two Factor Authentication (2FA)</u> , then input either one of the following forms of password (3A, 3B or 3C), follow the format exactly the same as shown:                                                                                |                                                                                                    |  |  |  |
| 3A. <u>password</u> (DUO Mobile App – Push)                                                                                                    | CUHK LOGIN                                                                                                    |  |  |  |
| Click <b>Send Me a Push</b>                                                                                                    | For Office 365, @Link, LibrarySearch and more<br>For security reasons, we require additional information<br>to verify your account                                                                                                    |  |  |  |
| DUO Notification will be prompt on your mobile.<br>Tap Login request<br>OR<br>Open the DUO Mobile App on your mobile<br>device, then tap on the notification message, a<br>Login Request with the information of                                                             | Remember me for 12 hours         DUO MOBILE         Login request         Login request:         CUHK LOGIN     CR           Image: Comparison of the comparison of the comparison of t |  |  |  |
| requesting source is displayed.                                                                                                    |                                                                                                    |  |  |  |
| Tap <b>Approve</b> .                                                                                                    | Duo Mobile<br>togin Producti la Sos feeraly                                                                                                    |  |  |  |
| Reminder: Duo Push is not available offline.<br>Please ensure you got a good Internet<br>connection when using this method. Or, you<br>switch to log in with passcode which does not<br>required an Internet connection.                                                     | CUHK LOGIN<br>A Staff Diamber<br>But NST. HK<br>F Staff<br>But<br>Day<br>Day                                                                                                    |  |  |  |

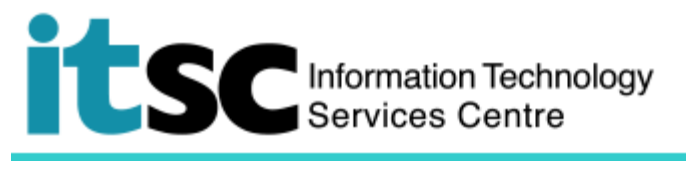

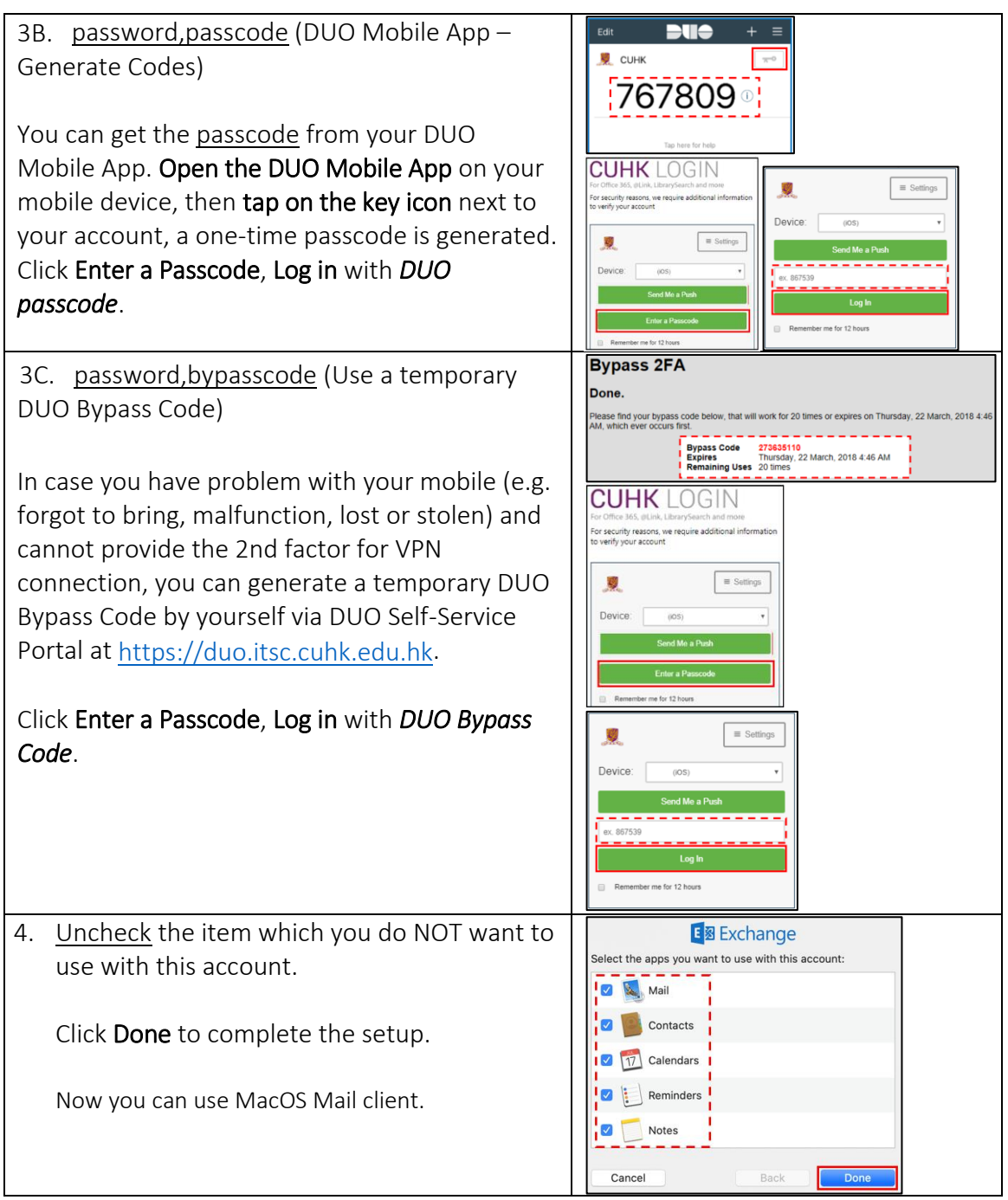

Prepared by: User Support Services, Information Technology Services Centre

Last Update: 5 Feb 2021

Copyright © 2021. All Rights Reserved. Information Technology Services Centre,

The Chinese University of Hong Kong